55

## MAX UC FOR DESKTOP USER GUIDE

#### Download MaX UC:

- Go to: portal.brainerd.net
- Number: end user's 10-digit phone number
- Password: initial password provided by CTC
- Click [Login]
- Click [Downloads] at the bottom-right of the screen
- Click [View Apps]
- Click [Accession]
- Select the download to match the computer's operating system [Windows 7/ Windows 8/ Windows 10] or [Mac OS X (10.7+)]
- Click [Run] to download and open the MaX UC Setup Wizard
- Complete the MaX UC Setup Wizard screens by clicking [Next] on each screen
- Click [Install] to complete the installation and add the MaX UC icon 🔛 to the desktop
- Click [Finish] to complete the wizard and launch MaX UC
- When prompted, select [Log in manually]
- Select [CTC Brainerd] as the service provider and click [OK]

- Enter your 10-digit phone number and password, then click [Log In]
- Accept the License Agreement
- MaX UC for Desktop has been successfully installed

| -         |                    | I have a login link   | Lo   | g in manu | ally |
|-----------|--------------------|-----------------------|------|-----------|------|
|           |                    |                       | -    |           |      |
| K Service | Provider Selection |                       | -    |           |      |
|           |                    |                       |      |           |      |
|           | Disconcelent.      | course and so provide | 4    |           |      |
|           | Please select y    | our service provi     | der. |           |      |

×

|      | Please enter your CTC  | Brainerd login | details. |
|------|------------------------|----------------|----------|
| ≡стс | Phone / Email Password |                |          |
|      |                        | Login          | Cancel   |

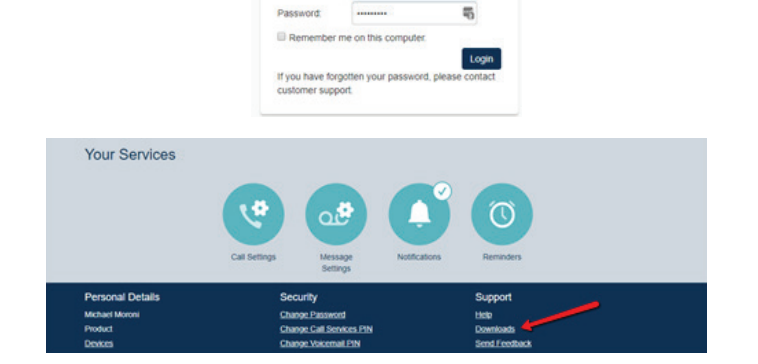

2184541288

= CTC

Welcome

CommPortal Web Please log in below.

# = CTC

# MAX UC FOR DESKTOP USER GUIDE

Open MaX UC : Double-click the 🎑 [MaX UC] icon on the desktop

## Menu Options:

- Click [File] for:
  - o Change Password
  - o Mute Notifications: calls and chat messages
  - o Add Contact
  - o Sign Out of Chat
  - o Quit: close MaX UC
- Click [Tools] for:
  - Options: manage preferences for calls, chats, and contacts see Options and Settings section below
  - o Call Park: park or retrieve parked calls from the Call Park Orbits
  - o Call Manager: access Call Manager settings, rules, schedule, etc.
  - o Apps: download MaX UC
  - o View Account: manage account settings for calls, messages, notifications, or group mailboxes
- Click [Help] for:
  - o Check for Updates: download updated versions of MaX UC
  - o Help: open the online MaX UC user guide
  - o Send Feedback: Send feedback on the application
  - o About: view MaX UC software version

# Contact Tabs:

- Favorites Tab: View contacts that have been designated as favorites
  - o Right-click a contact and select "Add to Favorites" or "Remove from Favorites"
  - o Favorite contacts are denoted with the icon st
- Contacts Tab: View all users of your business group, along with contacts synchronized with Microsoft Outlook, if desired

| I Enter                            | Enter name or number |        | ) |
|------------------------------------|----------------------|--------|---|
| Favorites                          | Contacts             | Recent |   |
| Don<br>Conline<br>Eddie<br>Waiting | for authorization    |        | ^ |
| Eric Brand                         | for authorization    |        |   |
| Eric Gibson                        | n<br>tóng            |        | 1 |

| MaX UC          | -          |   | × |
|-----------------|------------|---|---|
| File Tools Help |            |   |   |
| CTC Trai        | ning Admin | • |   |
| Online          |            |   |   |

## MAX UC FOR DESKTOP USER GUIDE

- o Shows presence of desk phone users as "On the Phone" when user is on the phone
- Shows presence of other MaX UC Desktop or Mobile Communicator users as "Online", "Offline", "Away", or "Busy"
- o Mouse over a contact to display contact options:
  - » Double-click the contact to place a call to the contact's primary number
    - > Click 🖭 [Call] to select the number to call when the contact has multiple numbers
    - > Click 💽 [Chat] to send a chat message to the contact
- Recent Tab: View All (calls and chats), Calls (calls only), and Chats (chats only)

#### Make a Phone Call:

- There are several ways to place a call:
  - o Use the Dial Pad: click on the dial pad <sup>(III)</sup> icon and click the number keys to enter the phone number. To place the call, click the green [Call] button.
  - o Use the Enter Name or Number field:
    - Enter a name matching entries from Contacts will appear.
       To place the call, click on the matching entry, click the [Call] button, or press [Enter] on the computer keyboard.
    - » Enter a 10-digit phone number. To place the call, click the green [Call] button or press [Enter] on the computer keyboard.

**Note:** MaX UC should not be used for emergency (911) calling. MaX UC will complete the 911 call; however, the call will show the address of the business office where the hosted PBX is installed.

#### Receive a Phone Call:

- When a call is being received, a popup displays the name of the caller
  - o Click the green [Accept] button to answer the call; or,
  - o Click the red [Reject] button to decline the call.
    - » Declined calls are routed according to the line's Call Manager settings, most commonly to the lines voicemail box.

| MaX UC         | -          |     | ×    |
|----------------|------------|-----|------|
| CTC CTC Traini | ng Admin 🖪 |     |      |
|                | anr 3      |     | ao 1 |
| 4 GHI 5        | , m 6      | MNO |      |
| * (            | ) + #      |     |      |

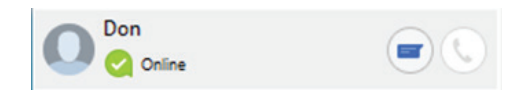

Contacts

Calls

Recent

Chats

Favorites

All

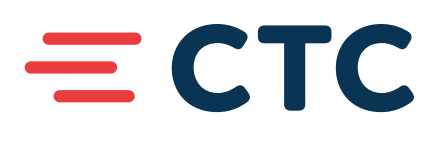

# MAX UC FOR DESKTOP USER GUIDE

## Pull Call using MaX UC Desktop

- To pull an active call from your desk phone/mobile device to MaX UC for Desktop:
  - o Click on the "Call Available to Pull" message that is displayed at the bottom of the window
  - o Click [Pull Call] to pull the call to MaX UC Desktop

**Note:** When Direct Calling setting is OFF, "Call me on" setting in Tools > Options > Calls must be set to "Account Phone".

## In-Call Options:

- A popup screen displays the Caller ID name and the duration of the call
- Click the buttons on the popup screen to:
  - Place the call on hold
  - Adjust the microphone volume
  - Adjust the headset volume
  - Open the dial pad
  - Push call to another device -all configured devices/
    - phones will ring and the call will be transferred to the first-answered device
  - Record the call (recorded calls are saved to the hard drive location specified in Tools > Options)
  - Park the call
  - 🕙 Add participant (conference call)
  - Transfer the call
- Click Call [End Call] to hang up

#### Messages:

#### Voice Mails:

- The [Messages] icon displays the number of new voice mail messages
- Click [Messages] to open the Messages screen
- Click the [Messages] tab to view a list of voice mail messages:
  - o To play a message, click D[Play]
  - o To delete a message, click 🔀 [Delete]

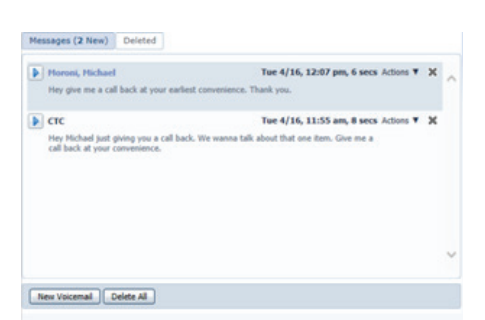

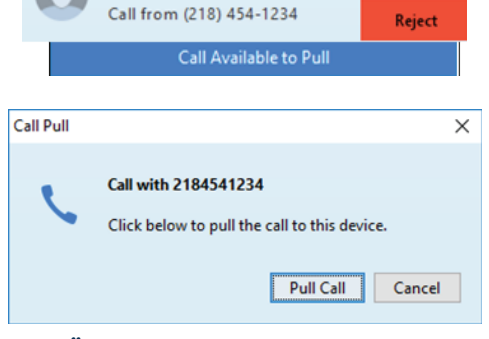

CONSOLIDATED TE

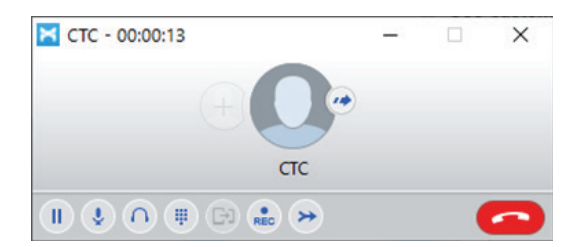

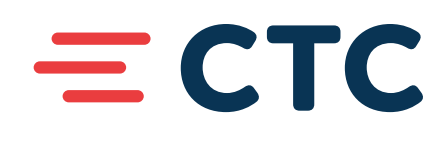

Accept

# = CTC

## MAX UC FOR DESKTOP USER GUIDE

### Send and Receive Chat Messages:

Send Chat messages to other MaX UC users:

- Within Contacts, click the 🖃 [Chat] icon on the contact to chat with
- A Chat window appears. Enter text in the Send Chat section at bottom, then press [Enter] on the computer keyboard to send the message. Reply messages will appear in the window above.
- Click 🖉 [Attachment] to select a file to attach and send to the contact
- Click [1] [History] to view the Chat History with this contact
- Click 💟 [Call] to call the contact

## **Options and Settings:**

Click on [Tools] and select [Options] to access the following settings:

- General general settings, contacts, recordings, analytics, and accessibility options
- Calls call settings, ringtone and direct calling options:

Note: Turn the Direct Calling feature off for a better experience when using MaX UC for Desktop with a desk phone. Incoming calls will not ring MaX UC for Desktop and outgoing calls will be made using click-to-dial. If you are not using a desk phone, turn the Direct Calling feature on to make and receive calls from MaX UC for Desktop directly (this is softphone mode).

- Chat chat settings, display, notifications, and status options
- Audio audio settings, microphone, in-call audio, notifications, and headset button options

|                  | Windows                                                                                           | MAC                                              |
|------------------|---------------------------------------------------------------------------------------------------|--------------------------------------------------|
| Processor        | 2GHz processor or higher                                                                          | 2GHz processor or higher                         |
| Memory           | 2 GB RAM                                                                                          | 2 GB RAM                                         |
| Hard Disk Space  | ЗООМВ                                                                                             | 300MB                                            |
| Operating system | Microsoft Windows 7 (Service Pack 1)<br>Microsoft Windows 8 (Desktop UI)*<br>Microsoft Windows 10 | OS X 10.6 or later                               |
| Connection       | IP network connection (broadband, LAN, wireless)                                                  | IP network connection (broadband, LAN, wireless) |
| Sound Card       | Full duplex, 16-bit, or use USB headset                                                           | Full duplex, 16-bit, or use USB head-<br>set     |

# $\equiv$ CTC

## MAX UC FOR DESKTOP USER GUIDE

## MaX UC for Desktop is compatible with the following types of audio equipment:

- External speakers and microphone
- Built-in speakers and microphone
- Dual-jack multimedia headset
- Bluetooth(R) multimedia headset
- USB multimedia headset
- USB phone

## For additional training and support:

• Visit <u>www.goctc.com</u> or call CTC at 218-454-1234